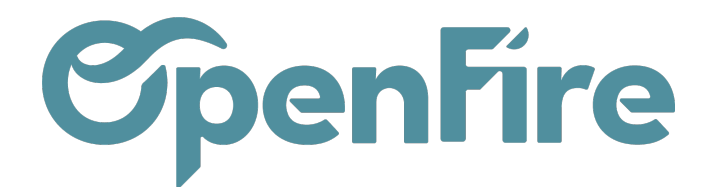

# Gérer les Listes de prix

#### Sommaire

Les listes de prix vous permettent de gérer des tarifications différentes par groupe de contacts mais aussi par devis.

### Activation

Cette fonctionnalité n'est pas proposée par défaut sur OpenFire. Pour l'activer, rendez-vous dans le menu dédié **Ventes > Configuration > configuration**, puis dans la section Tarifs.

Enfin, cochez l'option Tarification avancée en fonction de formules (remises, marges, arrondis) puis sauvegardez.

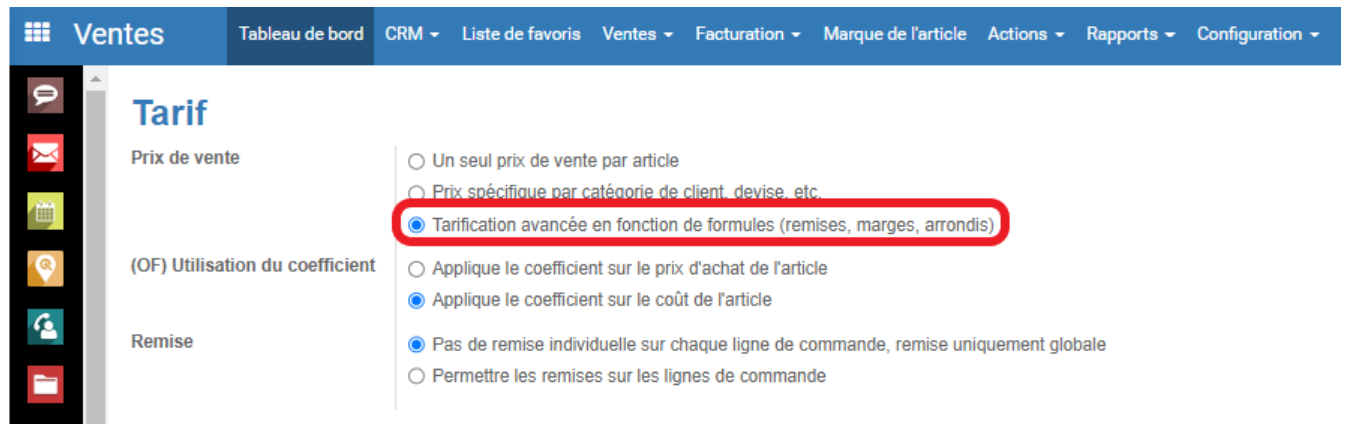

Vous avez désormais accès aux listes de prix.

## Liste de prix

Vous pouvez y accéder depuis le menu Ventes > Configuration > Liste de prix

La liste de prix nommée Liste de prix publique ne doit pas être modifiée; il s'agit du mode de calcul de vos devis par défaut : chaque article est vendu au prix de vente défini.

Vous pouvez en revanche créer une liste de prix (pour l'exemple, disons une majoration de 15%).

Cliquez sur créer.

Vous pouvez laisser le "groupes par pays" vide.

Dans les éléments de la liste de produit, vous avez une ligne par défaut que vous pouvez modifier:

Documentation éditée par Openfire. Documentation disponible sur documentation.openfire.fr Page: 1/4

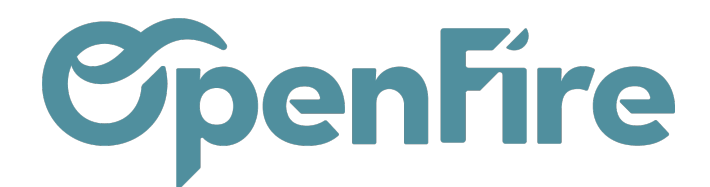

×

Ouvrir : Éléments de la liste de prix

| Calcul du p               | rix                                                             |                                                                              |      |    |             |      |  |  |  |
|---------------------------|-----------------------------------------------------------------|------------------------------------------------------------------------------|------|----|-------------|------|--|--|--|
| Calculer le prix          | <ul><li>Prix Fixe</li><li>Pourcentage</li><li>Formule</li></ul> | <ul> <li>Prix Fixe</li> <li>Pourcentage (remise)</li> <li>Formule</li> </ul> |      |    |             |      |  |  |  |
| Le prix calculé est expri | né dans l'unité de l                                            | nesure par défaut de l'article.                                              |      |    |             |      |  |  |  |
| Nouveau prix =            | Prix public                                                     | Réduction sur le prix                                                        | 16   | 0/ | +           | ~    |  |  |  |
| Méthode d'arrondi         | 0,00                                                            | Marge min.                                                                   | 0,00 | %  | Marge maxi. | 0,00 |  |  |  |
|                           |                                                                 |                                                                              |      |    |             |      |  |  |  |

SAUVEGARDER ET FERMER ENREGISTRER & CRÉER ANNULER

Appliqué sur : défini les articles sur lesquels la liste de prix va s'appliquer ; ce peut être des catégories d'articles, des articles en particuliers ou tous les articles (global). Pour ce qui vous intéresse dans notre exemple d'une majoration de tous les articles de 15%, il faut laisser "global".

Calcul du prix : choisissez "formule", basée sur "prix public" et dans "réduction sur le prix", entrez -15%. Le - va annuler l'effet de remise établi par défaut pour en faire une majoration.

Vous pouvez alors sauvegarder.

Par la suite, sur vos devis, vous aurez la possibilité de sélectionner une liste de prix via la colonne dédiée:

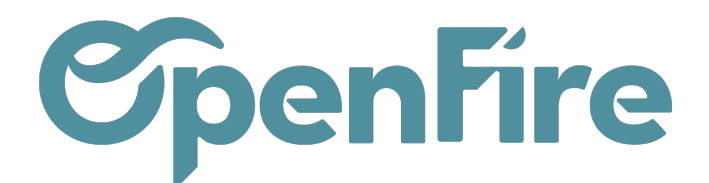

| Devis / CC0095                               |                                                           |                   |                                                                      |                              |
|----------------------------------------------|-----------------------------------------------------------|-------------------|----------------------------------------------------------------------|------------------------------|
| MODIFIER CRÉER                               |                                                           |                   |                                                                      |                              |
| ENREGISTRER UN PAIEMENT IMPRIMER ENVOYER PAR | EMAIL ANNULER BLOQUER                                     | GESTION PRIX AJO  | OUT DEVIS DEMANDE D                                                  | INTERVENTION                 |
| CC0095☆☆☆                                    |                                                           |                   |                                                                      |                              |
| Client 🛦 🖗                                   | Alexandre ASTIER<br>rue du test<br>35000 RENNES<br>France |                   | Date de la commande<br>Date de confirmation<br>Date visite technique | 11/05/2022<br>11/05/2022     |
| Adresse de facturation $\mathbf{A}$          | Alexandre ASTIER, Alexandre AST                           | IER (facturation) | Position fiscale                                                     | VEN-5.5                      |
| Adresse de livraison 🔺 💡                     | Alexandre ASTIER                                          | L L               | Liste de prix                                                        | Liste de prix publique (EUR) |
| Société                                      | Société 1                                                 |                   | Coefficient                                                          | 1,00                         |

Tous les articles que vous saisirez ensuite dans votre devis se verront alors appliquer la formule configurée.

- Les listes de prix peuvent également être appliquées à vos fiches contact via l'onglet Ventes & Achats

### Contacts / THOMAS Jean MODIFIER CRÉER Couleur de texte #0D0D0D Couleur de fond #F0F0F0 Contacts & Adresses Notes internes Ventes & Achats Vente Est un Client État Client signé Vendeur admin Revendeur Installateur Liste de prix de vente Liste de prix publique (EUR)

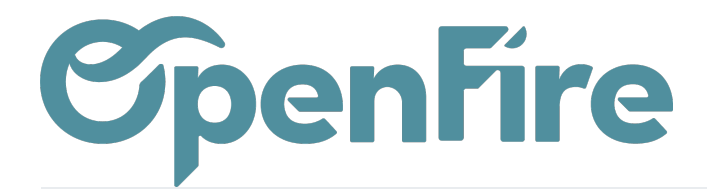

Commentaires